# SolarEagle

## User Manual

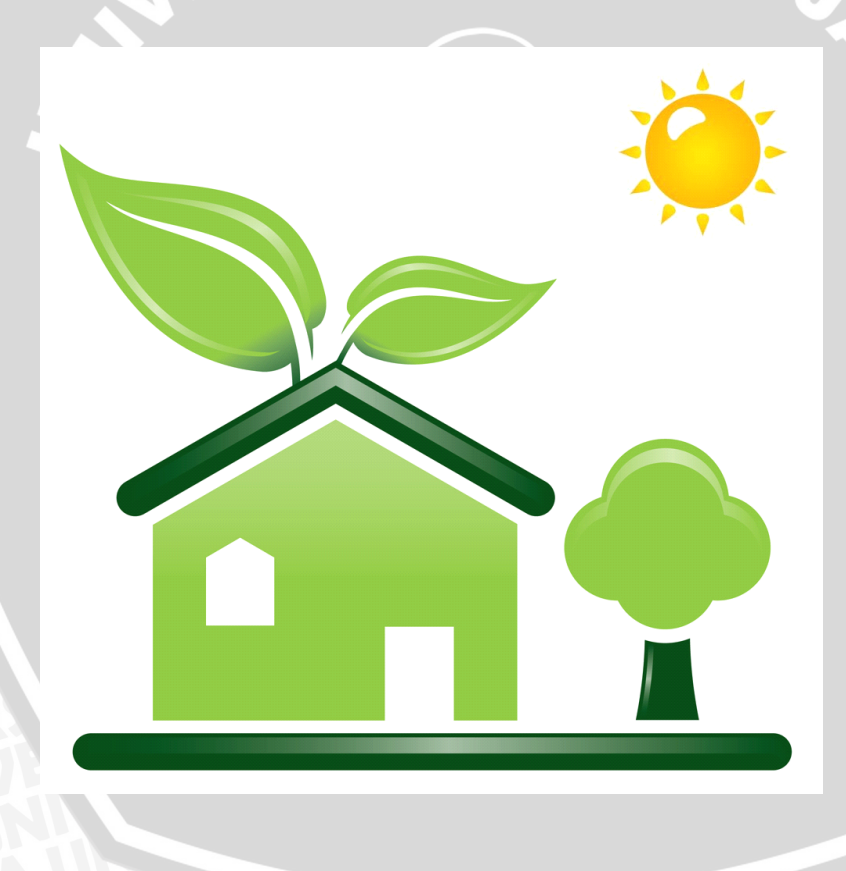

Management Software for Charger and Inverter

### Table of Contents

| 1.1. Introduction         1.2. Features         2. SolarEagle Install and Uninstall         2.1. System Requirement         2.2. Software Install         2.3. Software Uninstall         2.4. Startup         3. SolarEagle GUI Interface         3.1. System         3.1.1. Password         3.1.2. Communication         3.2. Control         3.3.1. Parameter Setting         3.3.2. Real-time control         3.3.3. Fault data log         3.3.4. Event log         3.4. Log in and Log out         3.5. Language         3.6. Help | 1. So | larEagle Overview              | 2  |
|----------------------------------------------------------------------------------------------------|-------|--------------------------------|----|
| 1.2. Features         2. SolarEagle Install and Uninstall         2.1. System Requirement         2.2. Software Install         2.3. Software Uninstall         2.4. Startup         3. SolarEagle GUI Interface         3.1. System         3.1.1. Password         3.1.2. Communication         3.2. Control         3.2.1. Parameter Setting         3.2.2. Real-time control         3.3.3. Fault data log         3.3.4. Event log         3.4. Log in and Log out         3.5. Language         3.6. Help                           | 1.1.  | Introduction                   |    |
| 2. SolarEagle Install and Uninstall.         2.1. System Requirement         2.2. Software Install.         2.3. Software Uninstall.         2.4. Startup         3. SolarEagle GUI Interface.         3.1. System         3.1.1. Password         3.1.2. Communication         3.2.1. Parameter Setting         3.2.2. Real-time control         3.3.1. Power generation log data         3.3.2. Data         3.3.3. Fault data log         3.3.4. Event log         3.4. Log in and Log out         3.5. Language.         3.6. Help    | 1.2.  | Features                       |    |
| 2.1. System Requirement         2.2. Software Install         2.3. Software Uninstall         2.4. Startup         3. SolarEagle GUI Interface         3.1. System         3.1.1. Password         3.1.2. Communication         3.2.1. Parameter Setting         3.2.2. Real-time control         3.3.3. Statistics         3.3.1. Power generation log data         3.3.2. Data         3.3.3. Fault data log         3.3.4. Event log         3.4. Log in and Log out         3.5. Language         3.6. Help                           | 2. So | larEagle Install and Uninstall | 2  |
| 2.2. Software Install         2.3. Software Uninstall         2.4. Startup         3. SolarEagle GUI Interface                                                                                                    | 2.1.  | System Requirement             |    |
| 2.3. Software Uninstall.         2.4. Startup         3. SolarEagle GUI Interface.         3.1. System         3.1.1. Password         3.1.2. Communication         3.2. Control         3.2.1. Parameter Setting         3.2.2. Real-time control         3.3.3. Statistics         3.3.1. Power generation log data         3.3.2. Data         3.3.3. Fault data log         3.4. Log in and Log out         3.5. Language         3.6. Help                                                                                           | 2.2.  | Software Install               | 2  |
| 2.4. Startup         3. SolarEagle GUI Interface         3.1. System         3.1.1. Password         3.1.2. Communication         3.2. Control         3.2.1. Parameter Setting         3.2.2. Real-time control         3.3. Statistics         3.3.1. Power generation log data         3.3.2. Data         3.3.3. Fault data log         3.3.4. Event log         3.4. Log in and Log out         3.5. Language         3.6. Help                                                                                                    | 2.3.  | Software Uninstall             |    |
| 3. SolarEagle GUI Interface                                                                                                    | 2.4.  | Startup                        | 6  |
| 3.1.       System         3.1.1.       Password         3.1.2.       Communication         3.2.       Control         3.2.1.       Parameter Setting         3.2.2.       Real-time control         3.3.       Statistics         3.3.1.       Power generation log data         3.3.2.       Data         3.3.3.       Fault data log         3.3.4.       Event log         3.4.       Log in and Log out         3.5.       Language         3.6.       Help                                                                           | 3. So | larEagle GUI Interface         | 7  |
| 3.1.1.       Password         3.1.2.       Communication         3.2.       Control         3.2.1.       Parameter Setting         3.2.2.       Real-time control         3.3.       Statistics         3.3.1.       Power generation log data         3.3.2.       Data         3.3.3.       Fault data log         3.3.4.       Event log         3.4.       Log in and Log out         3.5.       Language         3.6.       Help                                                                                                    | 3.1.  | System                         |    |
| 3.1.2.       Communication         3.2.       Control         3.2.1.       Parameter Setting         3.2.2.       Real-time control         3.3.       Statistics         3.3.1.       Power generation log data         3.3.2.       Data         3.3.3.       Fault data log         3.3.4.       Event log         3.4.       Log in and Log out         3.5.       Language         3.6.       Help                                                                                                    | 3.1.  | 1. Password                    |    |
| 3.2. Control         3.2.1. Parameter Setting         3.2.2. Real-time control         3.3. Statistics         3.3.1. Power generation log data         3.3.2. Data         3.3.3. Fault data log         3.3.4. Event log         3.4. Log in and Log out         3.5. Language         3.6. Help                                                                                                    | 3.1.  | 2. Communication               | 9  |
| 3.2.1.       Parameter Setting         3.2.2.       Real-time control         3.3.1.       Power generation log data         3.3.2.       Data         3.3.3.       Fault data log         3.3.4.       Event log         3.4.       Log in and Log out         3.5.       Language         3.6.       Help                                                                                                    | 3.2.  | Control                        |    |
| 3.2.2. Real-time control         3.3. Statistics         3.3.1. Power generation log data         3.3.2. Data         3.3.3. Fault data log         3.3.4. Event log         3.4. Log in and Log out         3.5. Language         3.6. Help                                                                                                    | 3.2.  | 1. Parameter Setting           | 10 |
| 3.3. Statistics         3.3.1. Power generation log data         3.3.2. Data         3.3.3. Fault data log         3.3.4. Event log         3.4. Log in and Log out         3.5. Language         3.6. Help                                                                                                    | 3.2.  | 2. Real-time control           |    |
| 3.3.1.       Power generation log data         3.3.2.       Data         3.3.3.       Fault data log         3.3.4.       Event log         3.4.       Log in and Log out         3.5.       Language         3.6.       Help                                                                                                    | 3.3.  | Statistics                     |    |
| 3.3.2.       Data         3.3.3.       Fault data log         3.3.4.       Event log         3.4.       Log in and Log out         3.5.       Language         3.6.       Help                                                                                                    | 3.3.  | 1. Power generation log data   |    |
| 3.3.3.       Fault data log         3.3.4.       Event log         3.4.       Log in and Log out         3.5.       Language         3.6.       Help                                                                                                    | 3.3.  | 2. Data                        |    |
| 3.3.4. Event log         3.4. Log in and Log out         3.5. Language         3.6. Help                                                                                                    | 3.3.  | 3. Fault data log              |    |
| 3.4. Log in and Log out         3.5. Language         3.6. Help                                                                                                    | 3.3.4 | 4. Event log                   | 13 |
| 3.5. Language                                                                                                    | 3.4.  | Log in and Log out             |    |
| 3.6. Help                                                                                                    | 3.5.  | Language                       |    |
|                                                                                                    | 3.6.  | Help                           |    |

#### 1. SolarEagle Overview

#### **1.1. Introduction**

SolarEagle is an charger and inverter monitoring software; it can monitor up to 124 devices via Serial port at the same time. The major functions of SolarEagle monitoring software include data log for device, power generation statistics, alarm messages, fault messages, and parameter settings for devices.

#### **1.2. Features**

- Automatic and real-time data obtainment of devices and secure data log savings
- Graphic display of device data for quick and easy reading
- Instant warning notifications or fault alarms to customers.

#### 2. SolarEagle Install and Uninstall

#### 2.1. System Requirement

- 512 MB physical memory at least (1 GB is recommended)
- 2GB hard disk space at least
- Administrator authority is required
- More than 32-bit colors and 1280 x 800 or above resolution display is recommended
- An available communication port is needed
- Platforms supported by software are listed below:
  - Windows XP
  - Windows VISTA
  - > Windows 2003(32-bit & x64-bit)
  - Windows 2008(32-bit & x64-bit)
  - Windows 7(32-bit & x64-bit)

#### 2.2. Software Install

**Step 1** After clicking install button, it will display the installation in process. Please refer to the diagram 2-1.

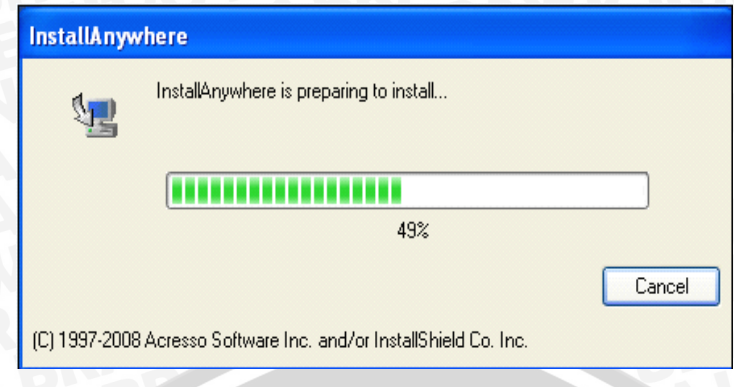

Diagram 2-1

Step 2 Choose the language wanted and click "OK" as shown in Diagram 2-2.

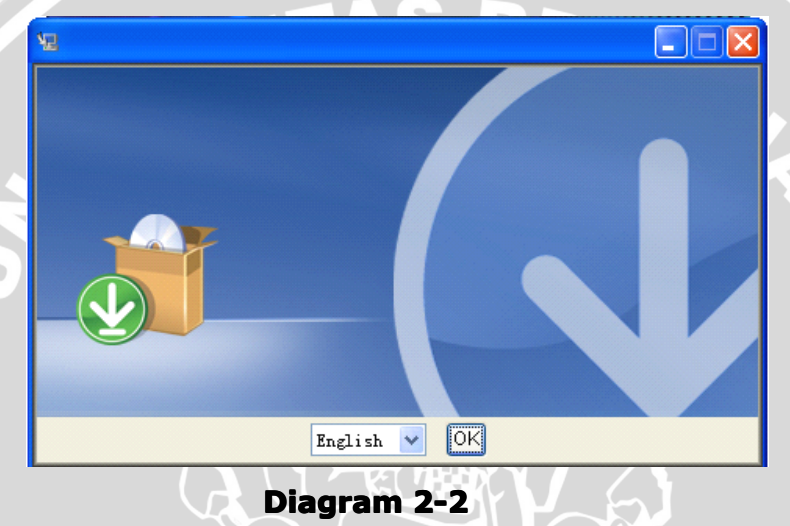

Click "Next" to proceed to the next screen as shown in Diagram 2-3.

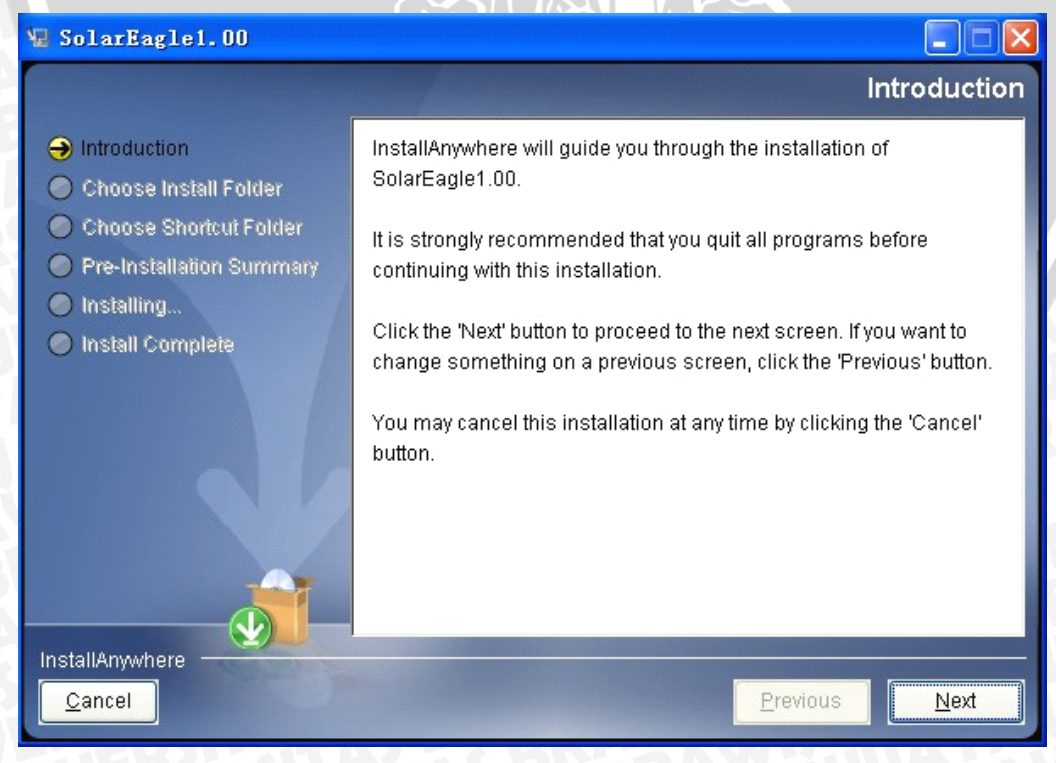

Diagram 2-3

Step 3 Click "Choose" button to change the default destination folder. After choosing the destination folder, click "Next" button. Please refer to the following Diagram 2-4.

| 🖫 SolarEagle1.00                                                                                                    |                                                                                                    |
|----------------------------------------------------------------------------------------------------|----------------------------------------------------------------------------------------------------|
|                                                                                                    | Choose Install Folder                                                                                                  |
| <ul> <li>Introduction</li> <li>Choose Install Folder</li> <li>Choose Shortcut Folder</li> <li>Pre-Installation Summary</li> <li>Installing</li> </ul> | Please choose a destination folder for this installation.                                                              |
| Install Complete                                                                                                    | Where Would You Like to Install?         C:\Program Files\SolarEagle1.00         Restore Default Folder         Choose |
| InstallAnywhere                                                                                                    | Previous Next                                                                                                    |
|                                                                                                    | Diagram 2-4                                                                                                    |

**Step 4** Choose the shortcut folder and click "Next" button. Please refer to the following

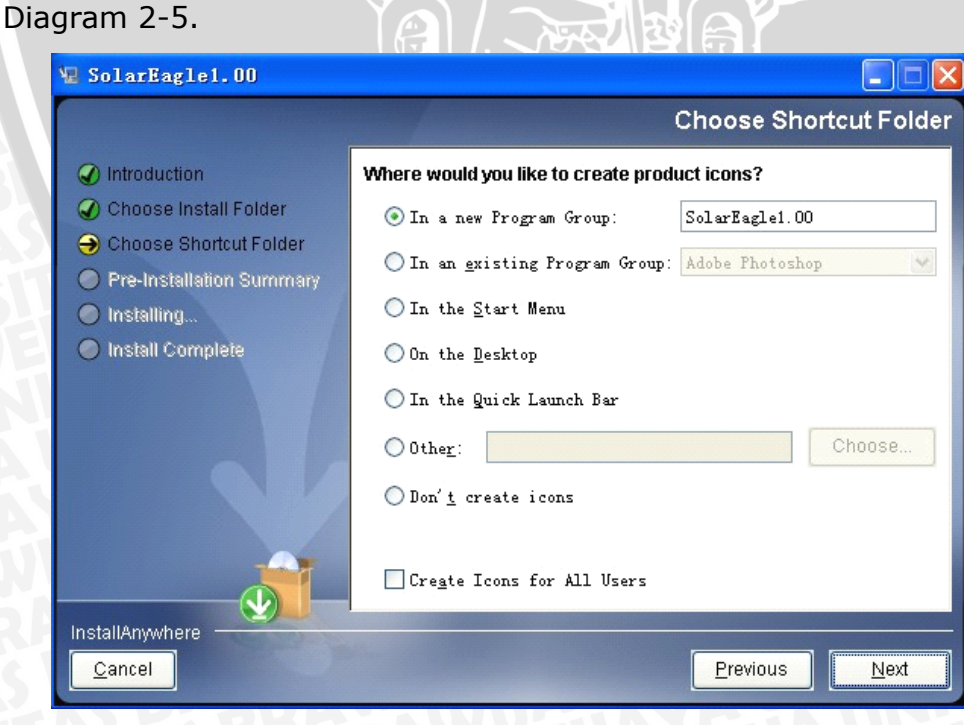

Diagram 2-5

**Step 5** It will display the software summary information before the installation. Click

"Install" button to start the installation as shown in Diagram 2-6.

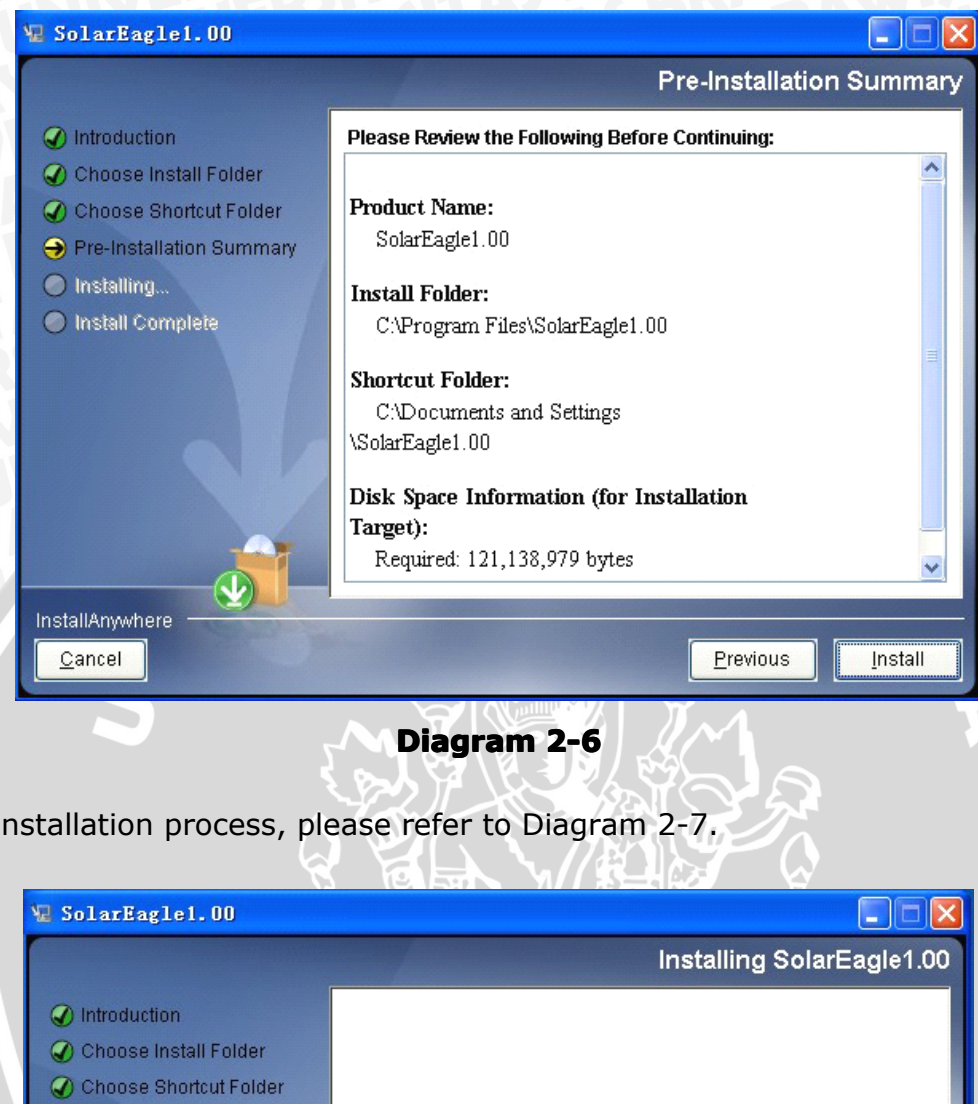

Step 6 Installation process, please refer to Diagram 2-7.

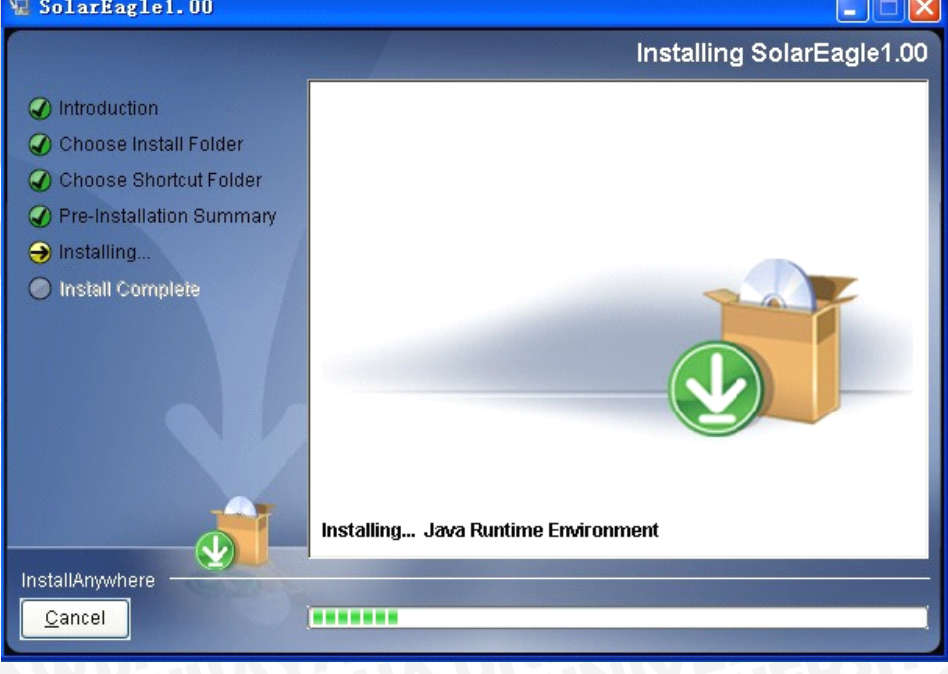

**Diagram 2-7** 

#### Step 7 Click "Done" button to complete the installation. Please refer to Diagram 2-8.

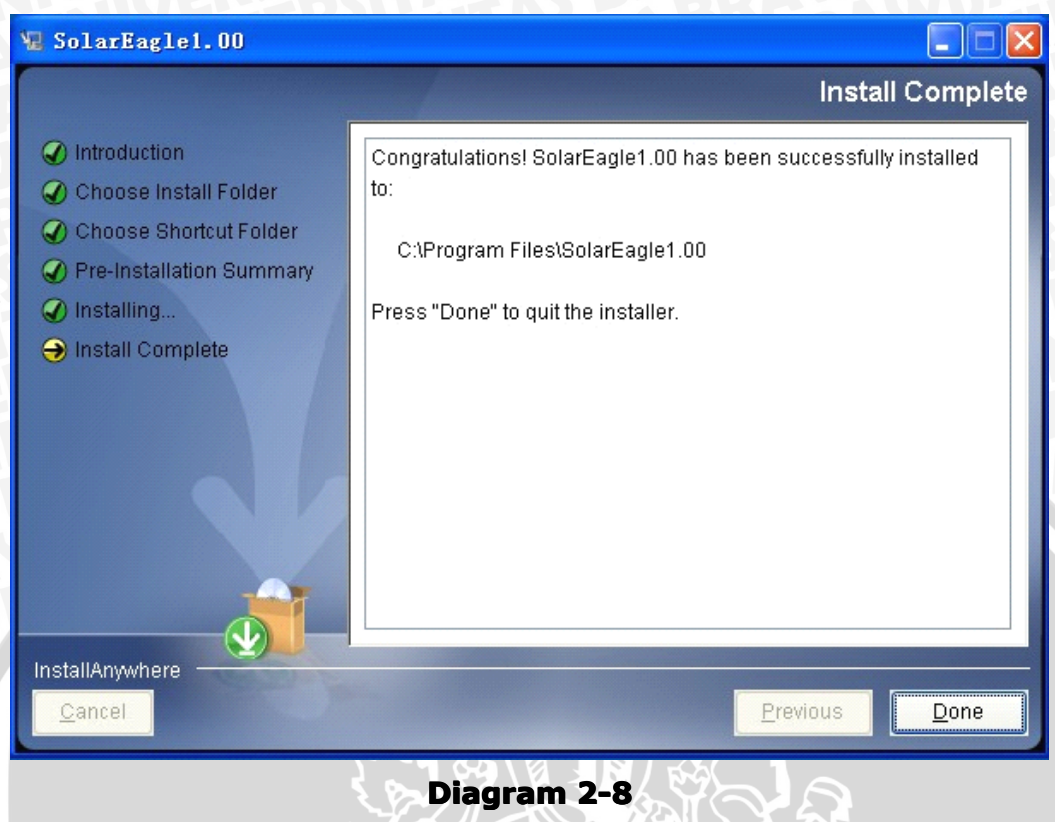

#### 2.3. Software Uninstall

Please choose Start >> All Programs >> SolarEagle1.00 >> Uninstall. Then follow the on-screen instruction to uninstall the software.

**Note:** Before uninstalling the software, you must stop all software programs first and then log in as "Administrator"! Otherwise it can't be uninstalled completely.

#### 2.4. Startup

The Installer will leave a shortcut icon called "SolarEagle" on your desktop. Refer to Diagram 2-9. Simply double click the shortcut to start the software.

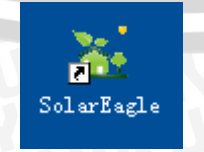

Diagram 2-9

#### 3. SolarEagle GUI Interface

SolarEagle GUI Interface has five sections as marked in the illustration below:

A. Function Menu offers complete tool-set for navigating and setting the GUI.

**B. Shortcut Menu** provides short cuts to more commonly used functions.

C. Device Navigation indicates all devices locations.

**D. Current Monitoring Information** displays User ID, charger or inverter ID, work mode, temperature.

#### E. Main Client Area

This function is to display power flow, device information, input power information, output power information and real-time events of current monitored device. Please refer to the Diagram 3-1.

|                                    |                                                     |                                                   | - |
|------------------------------------|-----------------------------------------------------|---------------------------------------------------|---|
| System(S) Control(C) Statistics(T) | Language(L) Help(H)                                 |                                                   |   |
| 😹 💽 🔀 🌞                            | Guest Monitored device: Device mode:                | I-Panda                                           | ® |
| 🕵 Devices                          | Overview Parameters setting Real-time control       |                                                   |   |
|                                    |                                                     | Input information                                 |   |
|                                    | DC DC · -                                           | PV voltage: 0.0 V Environment temperature: 0.0 °C |   |
|                                    | Battery type: Model name:<br>Main fireware version: |                                                   |   |
|                                    | Output information                                  | Real-time events                                  |   |
|                                    | Output voltage: 0.0 V Output power. 0.0 W           | ID Level Time Event                               | • |
|                                    | Output current: 0.0 A Total power: 0.0 KWh          |                                                   |   |
|                                    | Battery temperature: 0.0 °C                         |                                                   |   |
|                                    |                                                     |                                                   |   |
|                                    |                                                     |                                                   |   |
|                                    |                                                     |                                                   |   |
|                                    |                                                     |                                                   |   |
|                                    |                                                     |                                                   |   |
| L                                  |                                                     |                                                   | ÿ |

Diagram 3-1

Power flow:

Power flow diagram includes PV panels, conversion, battery and the utility, it will change color depending on current working situations.

• Device information:

Device information includes: Model type, Model name, Nominal output power, Manufacturer, Firmware version and so on. • Input power information:

Input power information includes: Input voltage, Input current, Input power, Insulation, GFCI current monitoring and so on.

• Output power information:

Output power information includes: Total operation hours, Grid voltage, Output /charge current, Grid frequency, Output/charger power, Total ac power and so on.

Real-time events:

"Real-time events" displays instant event occurs during operating.

#### 3.1. System

#### 3.1.1. Password

It's password configuration for Administrator of the PC only. Before operating and configuring the software, please login first and change the password. The default password is **"manager**" for first log in SolarEagle. Users can only browse Device status and information as a Guest account. A Guest has no control to any settings to SolarEagle.

**Step 1** Select System>>Password. Refer to Diagram 3-2.

Step 2 Enter old password, new password, and retype new password to change password for administrator. (The password should be at least 6 digits or letters) Then click "Apply" button to complete the operation.

**NOTE1:** Simply click "Login" button on the top right corner to log in the software. **NOTE2:** Do keep your password carefully, if it is forgotten, you will have to re-install the software.

| ssword            |             |
|-------------------|-------------|
|                   | Password    |
| Old password:     |             |
| New password:     |             |
| Confirm password: |             |
|                   | Apply Clear |
|                   |             |

#### 3.1.2. Communication

Select System >> COM settings or select shortcut icon . Please refer to the Diagram 3-3.

The communications includes serial port and TCP protocols; first choose the communication mode and then set the parameters.

| COM Settings           |             |
|------------------------|-------------|
| COM                    |             |
|                        |             |
| Com. port:             | СОМЗ 🗸      |
| Max. connected number: | 1           |
| Baud rate:             | 9600 💌      |
| Data Bit:              | 8 🗸         |
| Parity:                | NONE        |
| Stop Bit:              | 1           |
|                        |             |
|                        |             |
|                        | Anniv       |
|                        | Close       |
| SUSTAS PERP            | TAWUS AY PA |

Diagram 3-3

#### 3.2. Control

#### 3.2.1. Parameter Setting

Select Control >> Parameter Setting or select shortcut icon . Please refer to the Diagram 3-4.

- **Step 1** Change the parameters by clicking the up and down arrows or change the figures manually in the number column.
- **Step 2** Click "Apply" button to save the settings. Each function setting is saved by clicking each "Apply" button.

| SolarEagle                                                                   |                                               |                      |
|------------------------------------------------------------------------------|-----------------------------------------------|----------------------|
| $\underline{S}ystem(S)$ $\underline{C}ontrol(C)$ $S\underline{t}atistics(T)$ | Language(L) Help(H)                           |                      |
| [ [ 🔄 [ 🔆                                                                    | Guest Monitored device: Device mode:          | I-Panda <sup>®</sup> |
| Devices                                                                      | Overview Parameters setting Real-time control |                      |
|                                                                              | Buck charge voltage: 0 + V Apply              | Max. charge current: |
|                                                                              | Float charge voltage: 0 + V Apply             |                      |
|                                                                              | Machine address: 01 Apply                     |                      |
|                                                                              | Battery type: Vented                          |                      |
|                                                                              |                                               |                      |
|                                                                              |                                               |                      |
|                                                                              |                                               |                      |
|                                                                              |                                               |                      |
|                                                                              |                                               |                      |
|                                                                              |                                               |                      |
|                                                                              |                                               |                      |
| L                                                                            |                                               | N                    |
|                                                                              | Diagram 3-4                                   |                      |
|                                                                              |                                               |                      |

#### 3.2.2. Real-time control

Select Control >> Real-time control or select shortcut icon  $\_$ . Please refer to the Diagram 3-5.

Reset to Factory settings: Click 'Apply' to restore all the factory settings. Reset the electricity: Click 'Apply' to clear all the records of electricity.

| SolarEagle                         |                                               |                      |
|------------------------------------|-----------------------------------------------|----------------------|
| System(S) Control(C) Statistics(T) | Language(L) Help(H)                           |                      |
| 📓 💽 🔀 🌞                            | Guest Monitored device; Device mode;          | I-Panda <sup>®</sup> |
| 🛸 Devices                          | Overview Parameters setting Real-time control |                      |
|                                    |                                               |                      |
|                                    | Destars sessors ( Rept.)                      |                      |
|                                    | Restore energy. Apply                         |                      |
|                                    | Emergency on/off: 💿 On 💿 Off Apply            |                      |
|                                    |                                               |                      |
|                                    |                                               |                      |
| 1                                  |                                               |                      |
|                                    |                                               |                      |
|                                    |                                               |                      |
|                                    |                                               |                      |
|                                    |                                               |                      |
|                                    |                                               |                      |
|                                    |                                               |                      |
|                                    |                                               |                      |
|                                    |                                               |                      |
|                                    |                                               |                      |
|                                    |                                               |                      |
|                                    |                                               |                      |
|                                    |                                               |                      |
|                                    |                                               |                      |
|                                    |                                               |                      |
|                                    |                                               |                      |
|                                    |                                               |                      |
|                                    | Diagram 3-5                                   |                      |
|                                    | Biagrain 5 5                                  |                      |

#### 3.3. Statistics

#### 3.3.1. Power generation log data

Select Statistics >> Power generation log data. Please refer to the Diagram 3-6. Select a device and its timeframe. Then, click "Browse" to get the result.

- > "Clear": Select specific data and click "Clear" button to delete the record.
- > "Export": Click "Export" button to save following table to local PC in .PDF file.

| Innut date | Hour  | Dav | week(s) | Month  | Year | Total output |
|------------|-------|-----|---------|--------|------|--------------|
| input date | riour | Day | week(a) | montar | 1001 | Total output |
|            |       |     |         |        |      |              |
|            |       |     |         |        |      |              |
|            |       |     |         |        |      |              |
|            |       |     |         |        |      |              |
|            |       |     |         |        |      |              |
|            |       |     |         |        |      |              |
|            |       |     |         |        |      |              |
|            |       |     |         |        |      |              |
|            |       |     |         |        |      |              |
|            |       |     |         |        |      |              |
|            |       |     |         |        |      |              |
|            |       |     |         |        |      |              |
|            |       |     |         |        |      |              |
|            |       |     |         |        |      |              |
|            |       |     |         |        |      |              |
|            |       |     |         |        |      |              |
|            |       |     |         |        |      |              |
|            |       |     |         |        |      |              |
|            |       |     |         |        |      |              |
|            |       |     |         |        |      |              |
|            |       |     |         |        |      |              |
|            |       |     |         | 1      |      |              |

# repository.ub.ac.

#### 3.3.2. Data

Select Statistics >>Data or click shortcut icon. Refer to Diagram 3-7.

Select the device and timeframe to display on the screen. Click "Browse" to get the result.

- > "Clear": Select specific data and click "Clear" button to delete the record.
- > **"Export":** Click "Export" button to save following table to local PC in PDF format.

| ta     |        |      |                   |                   |                   |                |              |                |              |             |   |
|--------|--------|------|-------------------|-------------------|-------------------|----------------|--------------|----------------|--------------|-------------|---|
| evice: |        | •    | Display item: [   | 🖊 Device mode     | Time period:      | 2011-09-21     | 🛗 2011-0     | 9-21 🛗         | Browse       |             |   |
| Device | e mode | Time | PV1 input voltage | PV1 input current | Total operation h | Output current | Grid voltage | Grid frequency | Output power | Temperature |   |
|        |        |      |                   |                   |                   |                |              |                |              |             |   |
|        |        |      |                   |                   |                   |                |              |                |              |             |   |
|        |        |      |                   |                   |                   |                |              |                |              |             |   |
|        |        |      |                   |                   |                   |                |              |                |              |             | I |
|        |        |      |                   |                   |                   |                |              |                |              |             |   |
|        |        |      |                   |                   |                   |                |              |                |              |             |   |
|        |        |      |                   |                   |                   |                |              |                |              |             | = |
|        |        |      |                   |                   |                   |                |              |                |              |             |   |
|        |        |      |                   |                   |                   |                |              |                |              |             |   |
|        |        |      |                   |                   |                   |                |              |                |              |             |   |
|        |        |      |                   |                   |                   |                |              |                |              |             |   |
|        |        |      |                   |                   |                   |                |              |                |              |             |   |
|        |        |      |                   |                   |                   |                |              |                |              |             |   |
|        |        |      |                   |                   |                   |                |              |                |              |             |   |
|        |        |      |                   |                   |                   |                |              |                |              |             | • |
|        |        |      |                   |                   |                   |                |              |                | Ev           |             |   |
|        |        |      |                   |                   |                   |                |              |                |              |             |   |
|        |        |      |                   |                   | (2)               |                |              |                |              |             |   |
|        |        |      |                   |                   | Diag              | ram 3          | 17 IÇI       |                |              |             |   |
|        |        |      |                   |                   | <b>YHH</b>        |                |              | 1FES           |              |             |   |
|        |        |      |                   |                   |                   |                | 1 2 0 1      | IBN            |              |             |   |
|        |        |      |                   |                   | <b>₩</b> ₩        |                |              |                |              |             |   |
|        |        |      |                   |                   |                   | TTUP           |              |                |              |             |   |

#### 3.3.3. Fault data log

Select Statistics >>Fault data log or click shortcut icon. Please refer to the Diagram 3-8.

Fault data log is to record the last data record before the device has a fault.

- > "Clear": Select specific data and click "Clear" button to delete the record.
- "Export": Click "Export" button to save the following table to local PC in CSV format.

| Input date | Fault message | Temperature | PV1 input voltage | GFCI current | Grid voltage | Grid frequency |
|------------|---------------|-------------|-------------------|--------------|--------------|----------------|
|            |               |             |                   |              |              |                |
|            |               |             |                   |              |              |                |
|            |               |             |                   |              |              |                |
|            |               |             |                   |              |              |                |
|            |               |             |                   |              |              |                |
|            |               |             |                   |              |              |                |
|            |               |             |                   |              |              |                |
|            |               |             |                   |              |              |                |
|            |               |             |                   |              |              |                |
|            |               |             |                   |              |              |                |
|            |               |             |                   |              |              |                |
|            |               |             |                   |              |              |                |
|            |               |             |                   |              |              |                |
|            |               |             |                   |              |              |                |
|            |               |             |                   |              |              |                |
|            |               |             |                   |              |              |                |
|            |               |             |                   |              |              |                |
|            |               |             |                   |              |              |                |
|            |               |             |                   |              |              |                |
|            |               |             |                   |              |              |                |

#### **Diagram 3-8**

#### 3.3.4. Event log

Select Statistics >>Event log or click shortcut icon \_\_\_\_\_\_ to enter event log. It's to record history events. Users can browse event list by date. It lists all detailed information of history events. Please refer to the Diagram 3-9.

- > "Clear": Select specific data and click "Clear" button to delete the record.
- > "Export": Click "Export" button to save following table to local PC in PDF format.

| Event log |       |              |            |         |              |        |                    | × |
|-----------|-------|--------------|------------|---------|--------------|--------|--------------------|---|
| Device:   |       | Time period: | 2011-09-21 | <b></b> | 2011-09-21 🚞 | Browse |                    |   |
| ID        | Lauel |              | Time       |         |              |        | Frank              | _ |
| U         | Level |              | IIme       | _       |              |        | Event              |   |
|           |       |              |            |         |              |        |                    |   |
|           |       |              |            |         |              |        |                    |   |
|           |       |              |            |         |              |        |                    |   |
|           |       |              |            |         |              |        |                    |   |
|           |       |              |            |         |              |        |                    |   |
|           |       |              |            |         |              |        |                    |   |
|           |       |              |            |         |              |        |                    |   |
|           |       |              |            |         |              |        |                    |   |
|           |       |              |            |         |              |        |                    |   |
|           |       |              |            |         |              |        |                    |   |
|           |       |              |            |         |              |        |                    |   |
|           |       |              |            |         |              |        |                    |   |
|           |       |              |            |         |              |        |                    |   |
|           |       |              |            |         |              |        |                    |   |
|           |       |              |            |         |              |        |                    |   |
|           |       |              |            |         |              |        |                    |   |
|           |       |              |            |         |              |        |                    |   |
|           |       |              |            |         |              |        |                    |   |
|           |       |              |            |         |              |        |                    |   |
|           |       |              |            |         |              |        |                    |   |
|           |       |              |            |         |              |        |                    | • |
|           |       |              |            |         |              |        |                    | - |
|           |       |              |            |         |              |        | Export Clear Close |   |
| and l     |       |              |            |         |              |        |                    | - |

#### **Diagram 3-9**

#### 3.4. Log in and Log out

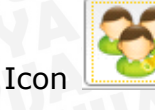

to display that users haven't log in SolarEagle

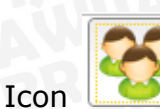

to display that users have logged in SolarEagle

#### 3.5. Language

Currently, Solar Eagle software offers 11 languages for selection:

- ✓ Chinese
- ✓ English
- √ German
- √ Italian
- ✓ Polish
- ✓ Portuguese
- ✓ Russian
- ✓ Spanish
- √ Ukrainian
- ✓ French
- √ Turkish

#### 3.6. Help

- **Help**: Before operating the software, please read through the manual carefully.
- **About**: Click "Help" menu and select "About" item. It contains the copyright information about SolarEagle software

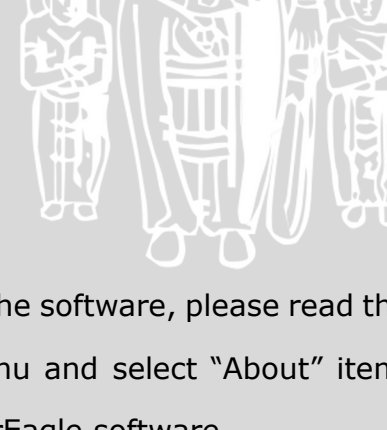